## SIEMENS西门子 3VA1 IEC断路器 3VA11966ED320AA0

| 产品名称 | SIEMENS西门子 3VA1 IEC断路器<br>3VA11966ED320AA0   |
|------|----------------------------------------------|
| 公司名称 | 浸之漫智控技术(上海)有限公司                              |
| 价格   | .00/件                                        |
| 规格参数 | 西门子:代理经销商<br>低压断路器:全新原装 假一罚十<br>德国:正品现货 实体经营 |
| 公司地址 | 上海市松江区石湖荡镇塔汇路755弄29号1幢一层<br>A区213室           |
| 联系电话 | 15801815554 15801815554                      |

## 产品详情

S7-1500 CPU (作为 TLS 服务器) 与外部 PLC (TLS 客户端) 之间的安全 OUC 在以下章节中,将介绍如何通过 TCP 建立 S7-1500 CPU(作为 TLS 服务器)与 TLS 客户端之间 的开放式用户通信。 通过通信伙伴的域名建立 TCP 安全连接。 \$71500 CPU 固件版本 V2.0 及以上版本支持通过域名系统 (DNS) 进行寻址的安全通信。 要通过域名进行 TCP 安全通信,则需手动创建一个 TCON QDN SEC 系统数据类型的数据块,并分配参数,之后在 TSEND\_C、TRCV\_C 或 TCON 指令中直接调用该数据块。要求: 在 CPU 中,设置当前的日期和时间。 网络中包含至少一台 DNS 服务器。 已为 S7-1500 CPU 组态至少一台 DNS 服务器。 TLS 客户端和 TLS 服务器具有所需的全部证书。 要建立与 TLS 客户端的安全 TCP 连接,请按以下步骤操作: 1. 在项目树中,创建一个全局数据块。2.在该全局数据块中,定义一个TCON\_QDN\_SEC 数据类型的变量。 在以下示例中,显示了一个全局数据块 " Data\_block\_1 " ,其中,定义了数据类型 TCON QDN SEC 的变量 "DNS ConnectionSEC"。3. 在"起始值"(Start value) 列中,设置 TCP 连接的连接参数。例如,在"ID"中输入TCP连接的本地ID。4.在"起始值"(Start value) 列中,设置安全通信的参数。 – "ActivateSecureConn":激活该连接的安全通信。如果该参数的值为 FALSE,则忽略后面的安全参数。此时,可建立非安全的 TCP 或 UDP 连接。 "TLSServerReqClientCert": TLS客户端需具有 X.509-V3 证书。 - "TLSServerCertRef": 自身 X.509-V3 证书的 ID。"TLSClientCertRef":X.509-V3 证书(或X.509-V3 证书组)的 ID, TLS 服务器使用该 ID 验证 TLS 客户端的身份。如果该参数为 0,则 TLS 服务器将使用服务器证书中心当前加 载的所有 (CA) 证书对客户端的身份进行验证。 5. 在程序编辑器中,创建一个 TSEND C、TRCV C 或 TCON 指令。有关 TCON QDN SEC 系统数据类型的更多信息,请参见 STEP 7 在线帮助。 有关安全通信的更多信息,请参见 " 安全通信 (页 40) " 部分。 两个 S7-1500 CPU 之间的安全 OUC 在以下章节中,介绍如何通过 TCP 在两个 S7-1500 CPU 之间建立开放式用户安全通信。在此 过程中,一个 \$71500 CPU 用作 TLS 客户端(主动建立连接)而另一个 \$71500 CPU 则用作 TLS 服务器(被动建立连接)。建立两个 S7-1500 CPU 之间的安全 TCP 连接 要在两个 S71500 CPU 之间建立

TCP 安全通信,则需为每个 CPU 手动创建 TCON\_IP\_V4\_SEC 系统数据类型的数据块,并分配相应参数,之后在 TSEND\_C、TRCV\_C 或 TCON 指令中直接调 用该数据块。要求:在 CPU 中,设置当前的日期和时间。两个 S71500 CPU 的固件版本为 V2.0 及以上版本TLS 客户端的设置 要在 TLS 客户端中建立安全的 TCP 连接,请按以下步骤操作:1. 在项目树中,创建一个全局数据块。2.在该全局数据块中,定义一个数据类型为 TCON\_IP\_V4\_SEC 的变量。以下示例中显示了全局数据块"Data\_block\_1",其中,定义了数据类型为 TCON\_IP\_V4\_SEC 的变量"SEC 连接 1 TLS 客户端"(SEC connection 1 TLS-Client)。

3. 在"起始值"(Start value)列中,设置TCP 连接的连接参数。例如,在"RemoteAddress"中输入TLS服务器的IPv4地址。说明连接参数接口ID 请注意,可为数据类型为TCON\_IP\_V4\_SEC的接口 ID 输入值 "0"。在这种情况下,CPU 会 自行搜索合适的本地 CPU 接口。 4. 在 " 起始值 " (Start value) 列中,设置安全通信的参数。 "ActivateSecureConn": 激活该连接的安全通信。如果该参数的值为 FALSE,则忽略后 面的安全参数。此时,可建立非安全的 TCP 或 UDP 连接。 "TLSServerCertRef":输入值"2"(引用TIA Portal项目(SHA256)的CA证书),或输入 值"1"(引用 TIA Portal 项目 (SHA1)的 CA 证书)。如果使用不同的 CA 证书,则需在证 书管理器的全局安全设置中输入相应的 ID。 - "TLSClientCertRef":自身 X.509-V3 证书的 ID。 5. 在程序编辑器中,创建一个TSEND C、TRCV C或TCON 指令。 6.将 TSEND C、TRCV C或TCON 指令的 CONNECT 参数与 TCON IP V4 SEC 数据类型的变 量进行互连。 TLS 服务器的设置 要在 TLS 服务器中建立安全的 TCP 连接,请按以下步骤操作:1.在项目树中,创建一个全局数据块。2. 在该全局数据块中,定义一个数据类型为 TCON IP 4 SEC 的变量。 以下示例中显示了全局数据块"Data\_block\_1",其中,定义了数据类型为TCON\_IP\_V4\_SEC 的变量 "SEC 连接1TLS 服务器 " (SEC connection 1 TLS-Server)。3. 在 " 起始值 " (Start value) 列中,设置 TCP 连接的连接参数。例如,在"RemoteAddress"中输入TLS 客户端的 IPv4 地址。4. 在"起始值"(Start value)列中,设置安全通信的参数。 "ActivateSecureConn": 激活该连接的安全通信。如果该参数的值为 FALSE,则忽略后 面的安全参数。此时,可建立非安全的 TCP 或 UDP 连接。 – "TLSServerReqClientCert": TLS 客户端需具有 X.509-V3 证书。输入值 " true " 。 – " TLSServerCertRef " : 自身 X.509-V3 证书的 ID。 – "TLSClientCertRef":输入值"2"(引用 TIA Portal 项目 (SHA256)的 CA 证书),或输入 值 " 1 " (引用 TIA Portal 项目 (SHA1) 的 CA 证书 ) 。如果使用不同的 CA 证书 , 则需在证 书管理器的全局安全设置中输入相应的 ID。 5. 在程序编辑器中,创建一个 TSEND C、TRCV C 或 TCON 指令。 6. 将 TSEND C、TRCV C 或 TCON 指令的 CONNECT 参数与 TCON IP V4 SEC 数据类型的变 量进行互连。 在以下示例中,TSEND\_C 指令的 CONNECT 参数将与变量 " SEC connection 1 TLS client " (数据类型 TCON IP 4 SEC)进行互连。通过 CP 接口进行安全 OUC 连接 在以下章节中,将介绍通过 CP 接口进行开放式用户安全通信时应注意的特殊事项。至少一个 站为 S7-1500 站,并包含以下模块: S7-1500 CPU 固件版本 V2.0 及以上版本(S7-1500 软件控制器除外) CP 1543-1 固件版本 V2.0 及以上版本,或 CP 1543SP-1 V1.0 及以上版本 该 CP 在 S7-1500 站中将作为 TLS 客户端(主动建立连接)或 TLS 服务器(被动建立连接)。 通过 CP 接口进行安全通信的基本操作步骤与概念,与通过 S7-1500 CPU 接口进行安全通信的 类似。在此,必须将证书分配给作为 TLS 服务器或 TLS 客户端的 CPU,而非其它 CPU。因此, 也可使用其他角色和操作步骤。在下文中,将对此进行详细介绍。管理 CP 的证书 以下规则普遍适用:在入全局安全设置中,需登录证书管理器。生成自签名的证书时,需登录 全局安全设置。需要具有足够的用户权限(管理员权限,或具有"安全组态"权限的"标准"用户)。 在 CP 中,可在"安全>安全属性"(Security > Security properties)部分生成或分配证书。在此部 分中,可登录全局安全设置。操作步骤: 1.在 STEP 7 的网络视图中,选中该 CP 并在巡视窗口中选择"安全>安全属性"(Security > Security properties)部分。 2. 单击"用户登录"(User logon) 按钮。 3. 使用用户名和密码进行登录。 4. 启用"激活安全功能"(Activate security functions) 选项。 系统将初始化相应的安全属性。 5. 单击"设备证书"(Device certificates) 表格的第一行,生成一个新的证书或选择现有的设备证书。 6. 如果通信伙伴也是一个 S7-1500 站,则需按照上述操作,使用 STEP 7 为通信伙伴或该 S7-1500 CPU 指定一个设备证书。 示例:通过 CP 接口,在两个 S7-1500 CPU 之间建立 TCP 安全连接 要在两个 S71500 CP 之间建立 TCP

安全通信,需为每个 CPU 手动创建 TCON\_IP\_V4\_SEC 系统

数据类型的数据块,并分配相应参数,之后在 TSEND\_C、TRCV\_C 或 TCON 指令中直接调用该数据块。要求:这两个 S7 1500 CPU 的固件版本为 V2.0 及以上版本如果使用 CP 1543SP-1:固件 V1.0及以上版本。这两个 CP (如 CP 1543-1)的固件版本必须 V2.0及以上版本 TLS 客户端和 TLS服务器具有所需的全部证书。 – 必须为该 CP 生成设备证书(最终实体证书)并存储在该 CP的证书存储器中。如果通信伙伴是一个外部设备(如,MES 或 ERP

系统 ) ,则需确保该设备上包含有设备证书。 – 对通信伙伴设备证书进行签名的 root 证书 ( CA 证书 ) 也必须位于该 CP 的证书存储器

中,或位于外部设备的证书存储器中。如果使用中间证书,则必须确保所验证设备中的 证书路径完整。设备将通过这些证书验证通信伙伴的设备证书。 这些通信伙伴需通过 IPv4 地址进行寻址,而不能通过域名进行寻址。